## > W5AW D-Star Registration Instructions <

To register your call-sign with the D-Star network, please read the following tutorial. If you have any issues or questions, please email the W5AW D-Star Administrator at: w5aw@qsl.net ~ be sure to include your name, call-sign, and a description of your predicament.....

Begin by going to the W5AW website [http://www.qsl.net/w5aw/] - Click on **D-Star Repeater News** on the left. The page will then show new options. Links will be listed. Click on the **D-Star Registration** link; you will see the following page... Note that some browsers will complain about an unrecognized certificate (the red https slash you see below) - Agree to proceed regardless the warning...

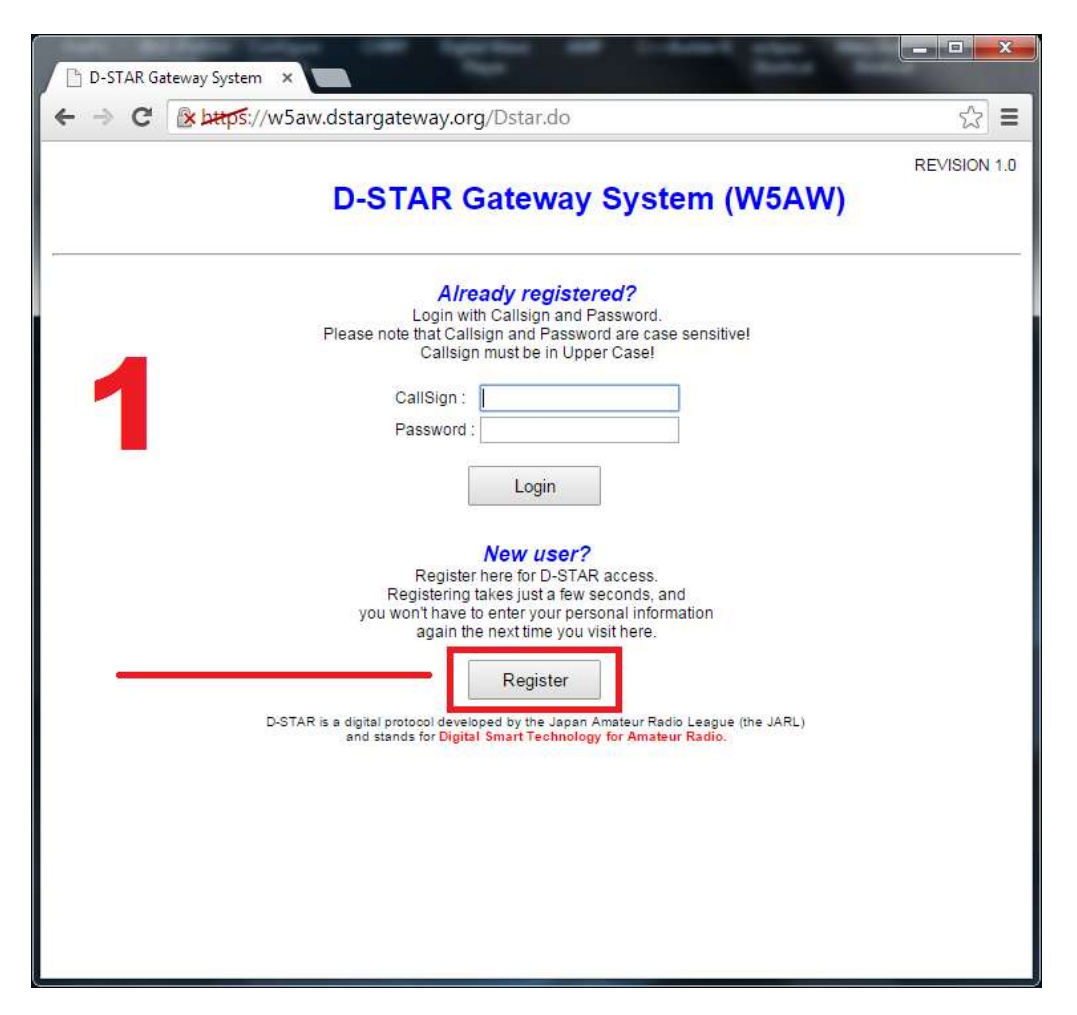

You are a new user - click **REGISTER** to being the process... You will see the next page as follows - fill out the form below. Use UPPER CASE for your call-sign.

| ← → C 🕼 https://w5aw.dstargateway.org/TopMenu.do                                                                                                    |   |  |  |  |  |
|----------------------------------------------------------------------------------------------------|---|--|--|--|--|
|                                                                                                    | = |  |  |  |  |
| REVISION 1                                                                                                    | 0 |  |  |  |  |
| D-STAR Gateway System (W5AW)                                                                                                    |   |  |  |  |  |
| The agreement document                                                                                                    | _ |  |  |  |  |
| Welcome to the Big Spring Amateur Radio Club W5AW -<br>The Andy Jones Memorial Station.                                                                                  |   |  |  |  |  |
| I agree to adide by all rules and regulations of the Big Spring Amateur Radio Club<br>W5AW and FCC Part 97. I understand that should I not comply, I may be removed from |   |  |  |  |  |
| Do you agree?<br>YES:  NO:  UPPER CASE                                                                                                    |   |  |  |  |  |
| Enter your personal information!                                                                                                    |   |  |  |  |  |
| CallSign : KG5CC1 Equal to or less than 7 characters.                                                                                                    |   |  |  |  |  |
| Name : [Matthew Grayson                                                                                                    |   |  |  |  |  |
| E-mail : atomkey@yahoo.com Make sure you use a valid e-mail address.                                                                                                    |   |  |  |  |  |
| Password :                                                                                                    |   |  |  |  |  |
| Password confirm : DO NOT FORGET YOUR PASSWORD!                                                                                                    |   |  |  |  |  |
| OK Cancel                                                                                                    |   |  |  |  |  |
|                                                                                                    |   |  |  |  |  |
|                                                                                                    |   |  |  |  |  |

Click OK and a new window will appear to confirm...

| The page at https://w5aw.dstargateway.org says: × |    |        |  |  |
|---------------------------------------------------|----|--------|--|--|
| Are you sure?                                     |    | 1      |  |  |
|                                                   |    |        |  |  |
|                                                   | ОК | Cancel |  |  |
| opfirm 1                                          |    |        |  |  |

Click OK to proceed and a new page will open.

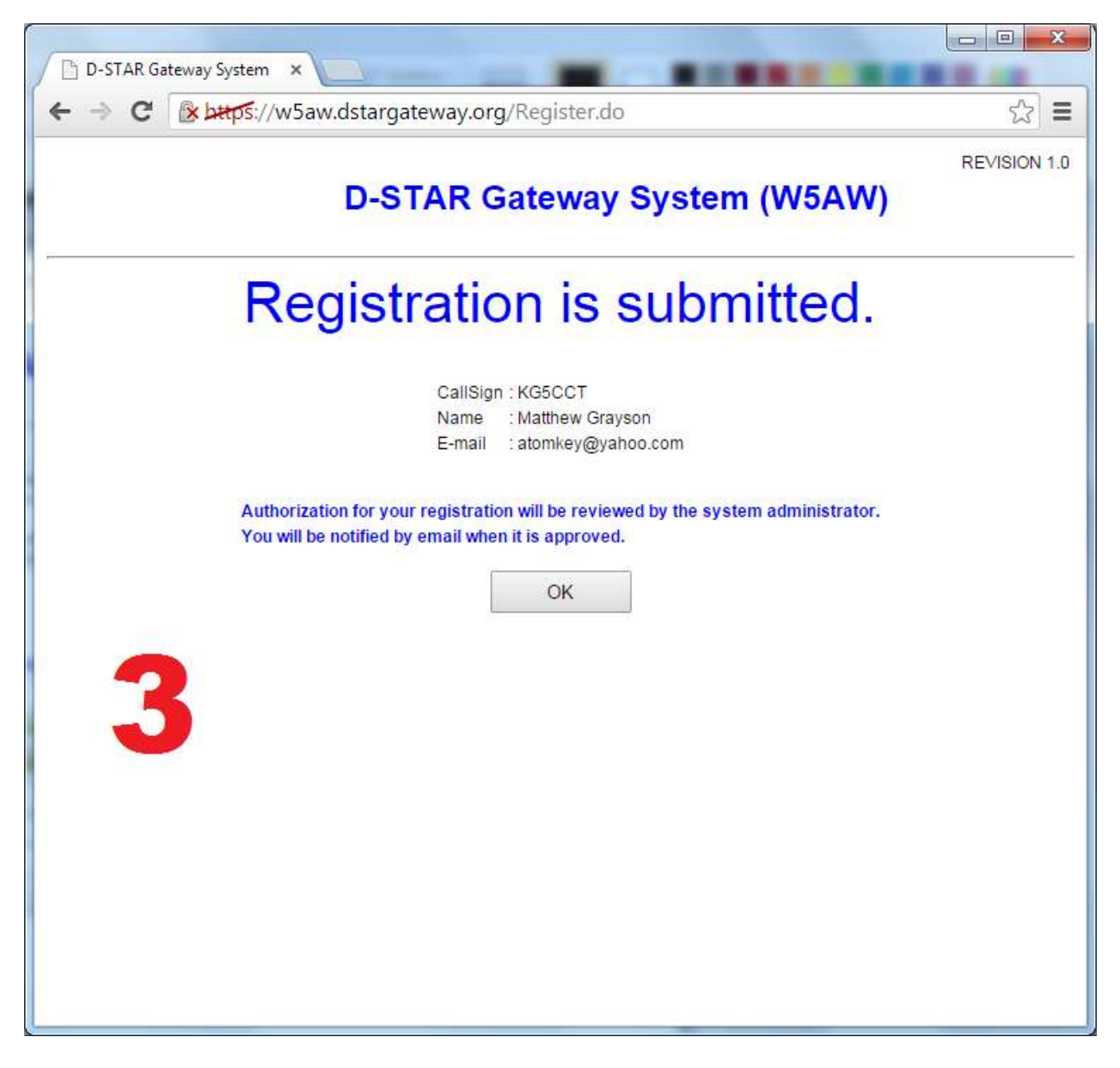

Click OK and wait for the W5AW D-Star Administrator to authenticate you. This may take up to 24 hours. At this point you can close your session. Once authenticated you can go back and log in to finish your registration. If you do not get authenticated in due time, then contact the W5AW D-Star Admin. [Don't know who your Admin is? Go to the W5AW home page and click on the Officers link on the left]

!!! Once you are authenticated, go back to the W5AW website [http://www.qsl.net/w5aw/] -Click on D-Star Repeater News on the left. Click on the D-Star Registration link. See below:

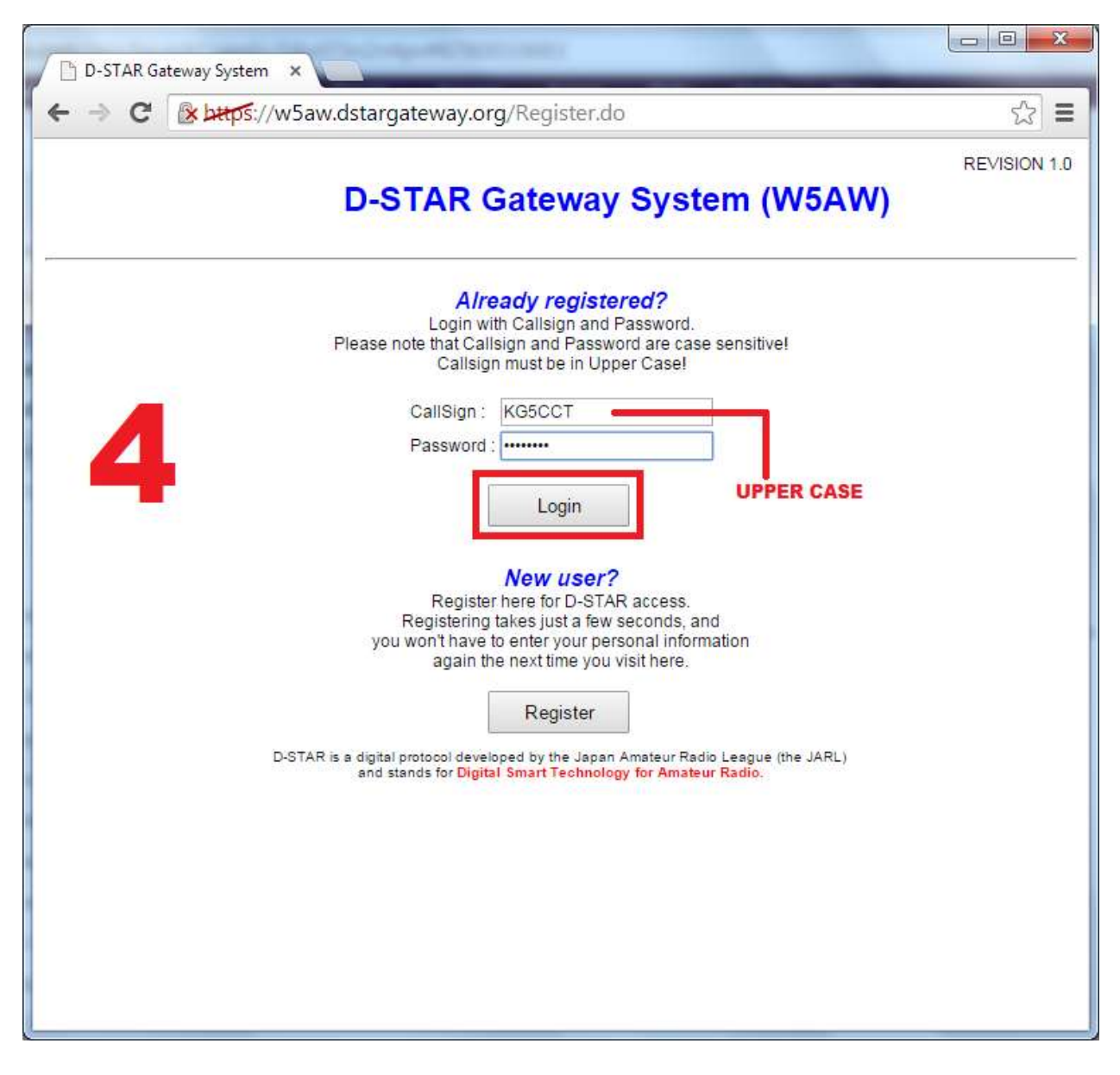

And we are back to the beginning! This is your first time to log in. Do so with your UPPER CASE call-sign and the password that you created at the beginning of the registration. Click LOGIN. When you do, the page will change once again and show all registered users for the W5AW D-Star network. Your name should be in the list. Like this:

|                         | _                            |                 |                                                                                                    |                       |  |  |
|-------------------------|------------------------------|-----------------|----------------------------------------------------------------------------------------------------|-----------------------|--|--|
| 📄 D-STAR Gateway System | ×                            | and a second    | ALC: NOTE: NOTE: N |                       |  |  |
|                         | යි <b>=</b>                  |                 |                                                                                                    |                       |  |  |
|                         |                              |                 |                                                                                                    | REVISION 1.0          |  |  |
|                         | D-STAR Gateway System (W5AW) |                 |                                                                                                    |                       |  |  |
|                         |                              |                 |                                                                                                    | Login : KG5CCT Logout |  |  |
| User Information        | G                            | V Information   | Terminal Information                                                                                                    | Personal Information  |  |  |
|                         |                              | SEARCH RE       | SULT: 3 Results                                                                                                    |                       |  |  |
|                         | Callsign                     |                 | Name                                                                                                    |                       |  |  |
|                         | KG5CCT                       | Matthew Grayson | 1                                                                                                    |                       |  |  |
|                         | KN3RD                        | Henry Hunter    |                                                                                                    |                       |  |  |
|                         | W5AW                         | Lloyd Duck      |                                                                                                    |                       |  |  |
| 5                       | Call                         | sign            | Filter                                                                                                    |                       |  |  |

## You are nearly done - Click on **Personal Information** and a new page will load that looks like this:

| C Bardpatting                                                                                                    | aw.dstargateway.org/Pei                                                                                                    | rsonalInfoInit.do                                                                                                    | <u>ि</u>                                |
|----------------------------------------------------------------------------------------------------|----------------------------------------------------------------------------------------------------|----------------------------------------------------------------------------------------------------|-----------------------------------------|
|                                                                                                    | D STAR Cot                                                                                                    | Way System (MI                                                                                                    |                                         |
|                                                                                                    | D-STAR Gau                                                                                                    | eway System (W                                                                                                    | 5AVV)                                   |
|                                                                                                    |                                                                                                    |                                                                                                    | Login : KG5CCT Logout                   |
| User Information                                                                                                    | GW Information                                                                                                    | Terminal Information                                                                                                    | Personal Information                    |
|                                                                                                    | Please, edit after ma                                                                                                    | aking a left check box on.                                                                                               |                                         |
|                                                                                                    | Name                                                                                                    | Matthew Grayson                                                                                                    |                                         |
| Put a check mark here                                                                                                    | E-mail                                                                                                    | atomkey@yahoo.com                                                                                                    |                                         |
| I de check mark here                                                                                                    | Password                                                                                                    |                                                                                                    |                                         |
| DON'T MESS WITH                                                                                                    | THIS Password Confirm                                                                                                    |                                                                                                    |                                         |
| If the station has multiple<br>Definition character as fol<br>Usually RPT(Repeater) is                                                                                                    | radios, Target CS are distinguis<br>lows (G)is a gateway. (S)is a<br>rat checked, initaial AreaRPT C                                                                                                    | hed by initial(last character) of a sp:<br>local server.<br>S is the port A of ZoneRPT CS.                               | ace or a capital english letter.        |
| If the station has multiple<br>Definition character as fol<br>Usually RPT(Repeater) is<br>If RPT is checked, AreaRf<br>Initial                                                                                            | adios, Target CS are distinguis<br>lows (G)is a gateway. (S)is a<br>nt checked, initaial AreaRPT C<br>CS is the same as Target CS<br>RPT local IP                                                                                                    | hed by initial(last character) of a sp<br>local server.<br>S is the port A of ZoneRPT CS.<br>pcname                      | Del                                     |
| If the station has multiple<br>Definition character as fol<br>Usually RPT(Repeater) is<br>If RPT is checked, AreaRF<br>Initial                                                                                            | adios, Target CS are distinguis<br>ws (G)is a gateway. (S)is a<br>rt checked, initaial AreaRPT C:<br>CS is the same as Target CS<br>RPT local IP<br>10.62.43.40 kg5cct                                                                                                    | hed by initial(last character) of a sp<br>local server.<br>S is the port A of ZoneRPT CS.<br>pcname<br><b>lower case</b> | ace or a capital english letter.<br>Del |
| If the station has multiple<br>Definition character as fol<br>Usually RPT(Repeater) is<br>If RPT is checked, AreaRf<br>Initial<br>I: KG5CCT<br>2: KG5CCT                                                                  | Adios, Target CS are distinguis<br>(ws (G)is a gateway. (S)is a<br>nt checked, initaial AreaRPT C:<br>CS is the same as Target CS<br>RPT local IP<br>10.62.43.40 kg5cct<br>10.62.43.41                                                                                                    | hed by initial(last character) of a sp<br>local server.<br>S is the port A of ZoneRPT CS.<br>pcname<br><b>lower case</b> | Del                                     |
| If the station has multiple<br>Definition character as fol<br>Usually RPT(Repeater) is<br>If RPT is checked, AreaRF<br>Initial<br>1: KG5CCT<br>2: KG5CCT<br>3: KG5CCT                                                     | Adios, Target CS are distinguis<br>kws (G)is a gateway. (S)is a<br>rt checked, initialal AreaRPT C:<br>CS is the same as Target CS<br>RPT local IP<br>10.62.43.40 kg5cct<br>10.62.43.41<br>10.62.43.42<br>10.62.43.42                                                                                                    | hed by initial(last character) of a sp<br>local server.<br>S is the port A of ZoneRPT CS.<br>pcname<br>lower case        | Del                                     |
| If the station has multiple<br>Definition character as fol<br>Usually RPT(Repeater) is<br>If RPT is checked, AreaRf<br>Initial<br>1: KG5CCT<br>2: KG5CCT<br>3: KG5CCT<br>4: KG5CCT                                        | Adios, Target CS are distinguis<br>(ws (G)is a gateway. (S)is a<br>nt checked, initialal AreaRPT C:<br>CS is the same as Target CS<br>RPT local IP<br>10.62.43.40 kg5cct<br>10.62.43.41<br>10.62.43.42<br>10.62.43.43<br>10.62.43.43                                                                                                    | hed by initial(last character) of a sp<br>local server.<br>S is the port A of ZoneRPT CS.<br>pcname<br>lower case        | Del                                     |
| if the station has multiple<br>Definition character as fol<br>Usually RPT(Repeater) is<br>If RPT is checked, AreaRF<br>Initial<br>2: KG5CCT<br>3: KG5CCT<br>4: KG5CCT<br>5: KG5CCT                                        | radios, Target CS are distinguis         Idvis, (G)is a gateway, (S)is a         r tchecked, initial AreaRPT C:         CS is the same as Target CS         RPT       local IP         10.62.43.40       kg5cct         10.62.43.41         10.62.43.42         10.62.43.43         10.62.43.44         10.62.43.44                                                                                          | hed by initial(last character) of a sp<br>local server.<br>S is the port A of ZoneRPT CS.<br>pcname<br>lower case        | Del                                     |
| If the station has multiple<br>Definition character as fol<br>Usually RPT(Repeater) is<br>If RPT is checked, AreaRf<br>Initial                                                                                            | radios, Target CS are distinguis         lows (G)is a gateway. (S)is a         nt checked, initial AreaRPT C:         CS is the same as Target CS         RPT       local IP         10.62.43.40       kg5cct         10.62.43.41         10.62.43.42         10.62.43.43         10.62.43.44         10.62.43.45         10.62.43.45                                                                        | hed by initial(last character) of a sp<br>local server.<br>S is the port A of ZoneRPT CS.<br>pcname<br>lower case        | Del                                     |
| if the station has multiple<br>Definition character as fol<br>Usually RPT(Repeater) is<br>If RPT is checked, AreaRF<br>Initial<br>2: KG5CCT<br>3: KG5CCT<br>4: KG5CCT<br>5: KG5CCT<br>6: KG5CCT<br>7: KG5CCT<br>8: KG5CCT | radios, Target CS are distinguis         lows(G)is a gateway. (S)is a         rt checked, initialal AreaRPT C:         CS is the same as Target CS         RPT       local IP         10.62.43.40       kg5cct         10.62.43.41       10.62.43.42         10.62.43.43       10.62.43.43         10.62.43.44       10.62.43.44         10.62.43.45       10.62.43.46         10.62.43.47       10.62.43.46 | hed by initial(last character) of a spi<br>local server.<br>S is the port A of ZoneRPT CS.<br>pcname<br>lower case       | Del                                     |

Place a check mark in the #1 slot and a single SPACE in the 'initial' block. Ignore the RPT widget. Then type in your call sign in <u>lower case</u> under the pcname field. When ready, click UPDATE. You will see the two following confirmation windows...

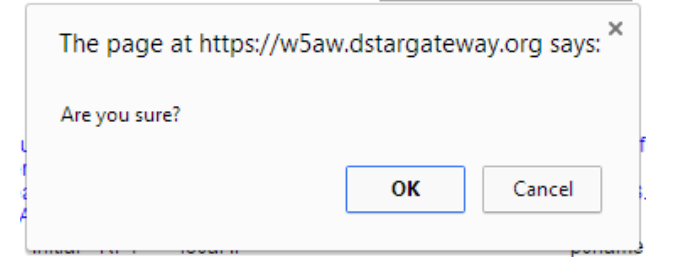

Click OK - and then this shows up:

| 1           |                                      | aveon         |
|-------------|--------------------------------------|---------------|
|             | The page at https://w5aw.dstargatewa | y.org says: × |
|             | processing was completed.            |               |
| u<br>r<br>a | (                                    | ОК            |
| ٩           |                                      |               |

{a hint - you are done, just close out all windows, there's nothing left to do}

## Congratulations! You are registered on the W5AW D-Star network!

## Call a buddy and brag!

Copyright © 2014 Matthew Grayson

Copyright © 2014 W5AW Radio

(r) All Rights Reserved

Collaboration with Lloyd Duck and Henry Hunter.

**ISO Operational Procedures**